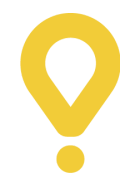

# مرحبًا بكم في Pelican

اكتشف كيف يمكنك إدارة البقالة وطلبات البيع بالتجزئة من زبناء Glovo باستخدام تطبيق Pelican

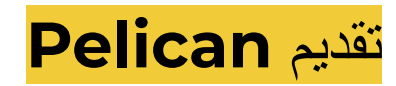

بعد البحث والتطوير المكثف، نحن متحمسون لتقديم منصة محسنة مصممة خصيصًا لشركاء البقالة و محلات التجزئة: Pelican.

Pelican سيحل محل تطبيق الطلبات الذي تستخدمه حاليا لقبول طلباتك وإدارتها. يوفر وظائف محسنة وكفاءة أكبر وتجربة مستخدم سلسة.

مع واجهة سهلة الاستخدام وميزاته المبتكرة، صُمِّمت هذه الأداة لمساعدتك في إدارة الطلبات والأنشطة اليومية دون عناء، حتى تتمكن من التركيز على ما هو أكثر أهمية: تنمية عملك مع Glovo.

🔗 لمعرفة كيفية استخدام Pelican، يُرجى مشاهدة هذا الفيديو.

البدء مع Pelican

تسجيل الدخول إلى Pelican

کے یعمل Pelican فقط علی أجهزة أندروید. تأکد من امتلاکک جهازا واحدا أو اتصل بفریق الدعم لدینا علی 212 520 430 012+

لتلقي جهاز Sunmi من Glovo في أقرب وقت ممكن.

لتسجيل الدخول إلى Pelican على جهاز أندرويد، تحتاج إلى:

[تتزيل التطبيق من خلال هذا الرابط.

[2] دخال بيانات اعتماد تسجيل الدخول التي تلقيتها عبر البريد الإلكتروني في يوم انتقالك إلى الأداة الجديدة.

3 تعيين كلمة مرور جديدة.

[4] تمكين تطبيق Pelican في الخلفية للسماح بظهور إشعارات الطلب.

5 تكرار العملية لجميع متاجرك بشكل منفصل.

المناحظة: تأكد من وجود 500 ميجابايت على الأقل من الذاكرة على جهازك لاستخدام تطبيق Pelican. على سبيل المثال، يمكنك حذف تطبيق (مثال) Google، عن طريق تحديد إعدادات] التطبيق ] (مثال) Google Chrome

### إدارة ساعات عمل متجرك

ستتلقى تذكيرًا بفتح متجرك وتلقي الطلبات قبل 15 دقيقة من كل ساعة عمل. بعد ذلك، سيكون لديك هذان الخيار ان:

[] تأكيد" ([) - سيفتح متجرك في الوقت المحدد العادي.

[2] "لاحقًا" (2) - إذا لم تفتح متجرك، ستتلقى إشعارًا بالمتابعة كل 3 دقائق. سيؤدي إغلاق تطبيق Pelican وإعادة فتحه إلى تشغيل نفس المنبه.

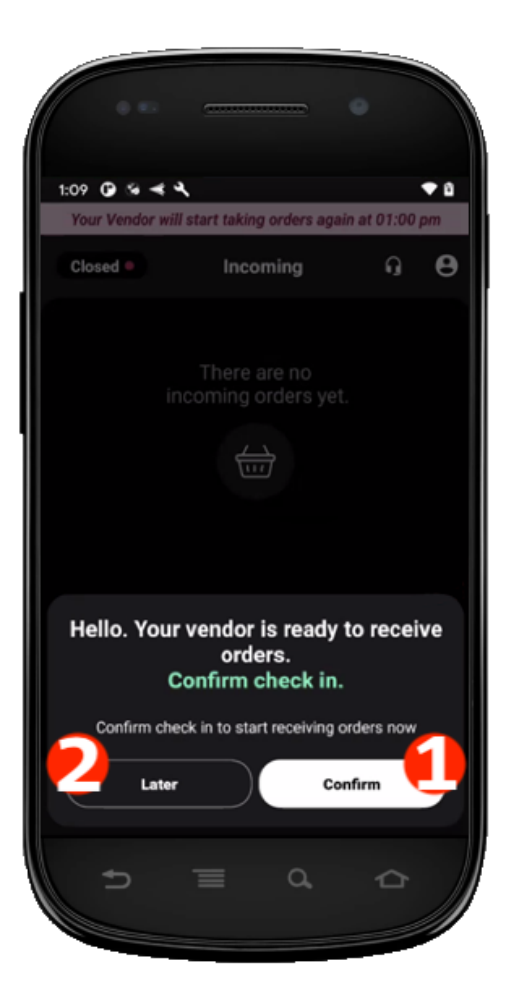

إذا فاتك وقت تسجيل الوصول المحدد، فيمكنك يدويًّا تحديث وضعك بالنقر على زر وضع المتجر في الزاوية اليسري العليا.

إدارة حالة الإتاحة الخاصة بك

خلال ساعات الطلبات المرتفعة، يمكنك تعديل وضع الإتاحة الخاص بك لإيقاف الطلبات مؤقتًا حتى تكون مستعدًّا لتلقيها مرة أخرى.

[]في الجزء العلوي من تطبيق Pelican، انقر فوق أيقونة "فتح" (1).

[2] ختر "مشغول لمدة 30 دقيقة" (2) أو "مغلق اليوم" (3).

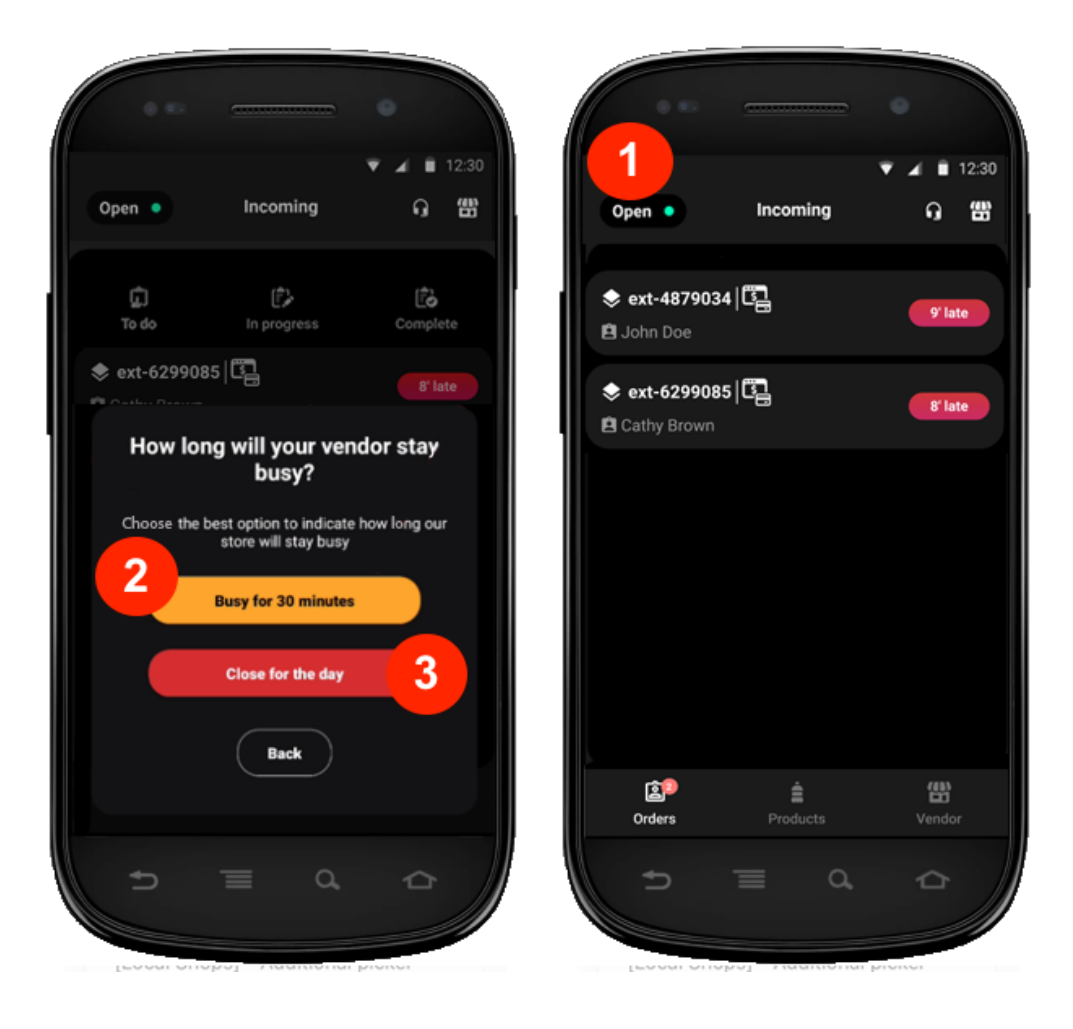

سيؤدي اختيار "مشغول لمدة 30 دقيقة" إلى إغلاق متجرك مؤقتاً وإعادة فتحه تلقائيا بعد 30 دقيقة. إذا كنت جاهزًا للفتح في وقت أقرب، فاتبع الخطوات التالية لإعادة الفتح يدويا.

- ← انقر فوق أيقونة "مشغول" (4).
  - ← "تغيير وضعية المتجر" (5).
    - ← ثم انقر فوق "فتح" (6).

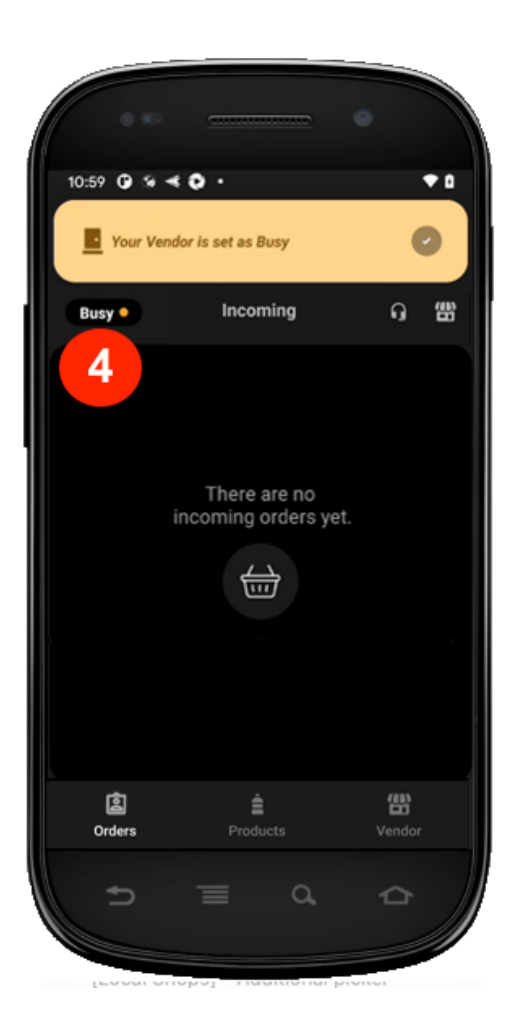

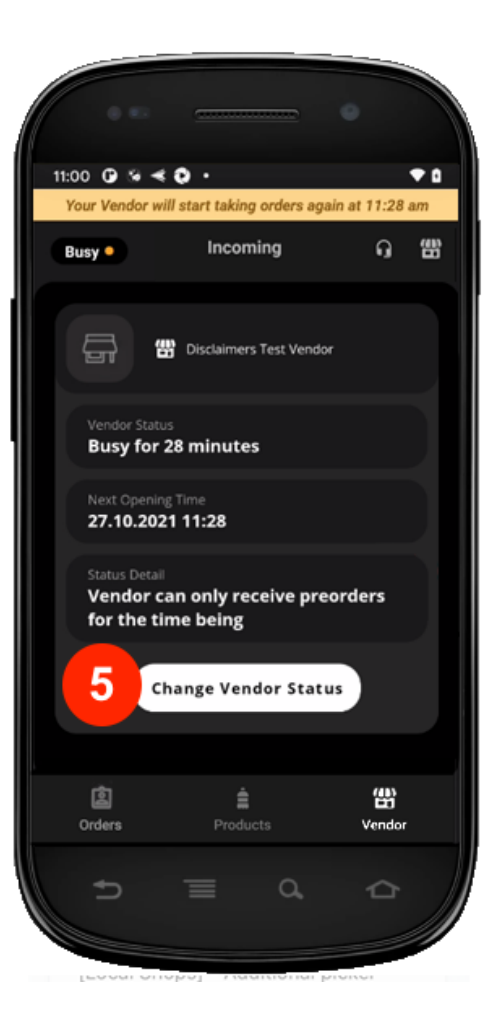

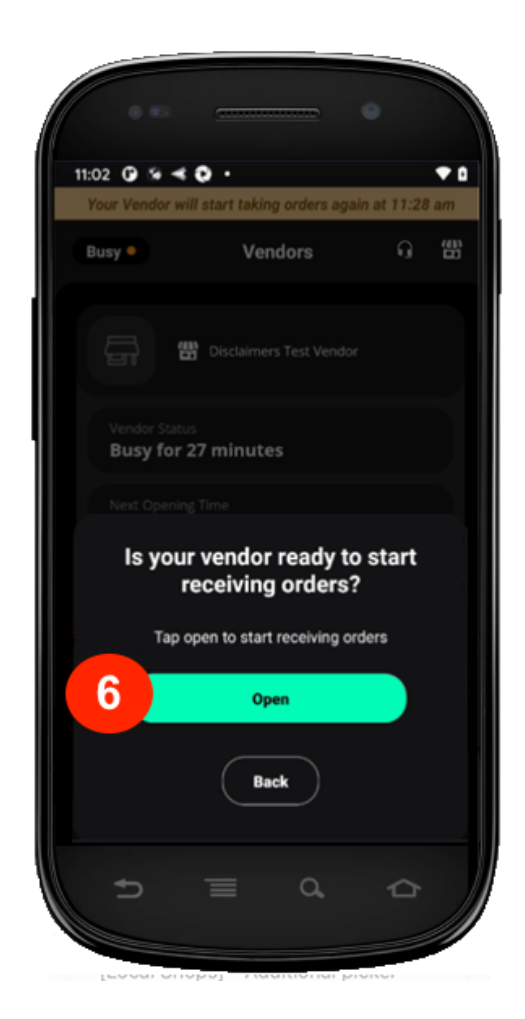

يتطلب منك اختيار "مغلق اليوم" اختيار سبب الاغلاق (7). بعد ذلك، تحتاج إلى النقر فوق "تحديث". سيبقى متجرك مغلقًا حتى أوقات العمل المجدولة التالية.

| Why is your vendor<br>closed?<br>Choose the best likely option for the reason of yvendor to be closed           |
|----------------------------------------------------------------------------------------------------|
| Choose the best likely option for the reason of yv<br>vendor to be closed<br>Closed<br>Menu Updates<br>Holiriav |
| Closed<br>Menu Updates<br>Holiday                                                                               |
| Menu Updates<br>Holiday                                                                                         |
| Holiday                                                                                                    |
|                                                                                                    |
| Technical Issue                                                                                                 |
| Refurbishment                                                                                                   |
| Close Update                                                                                                    |
|                                                                                                    |

📝 **ملاحظة:** عند تحديد أي من هذه الخيارات، لن تُلغى طلباتك المعينة. تأكد من إعداد هذه الطلبات وتسليمها لمندوبي التوصيل للحفاظ على أفضل تجربة للزبناء.

لإعادة فتح متجرك في وقت مبكر، انقر فوق أيقونة حالة المتجر وحدد "**مفتوح**".

إذا كنت بحاجة إلى تعديل جدول متجرك، فيمكنك القيام بذلك في قسم "إ**عدادات الموقع" في Manager Portal**.

# إدارة الطلبات الجارية

الخطوة [: تعيين الطلب

ستسمع إشعارًا عند وصول طلب جديد وستراه في شاشة "ا**لطلبات الواردة" (**[). للبدء، قم بتعبين الطلب عن طريق التمرير إلى اليمين (2).

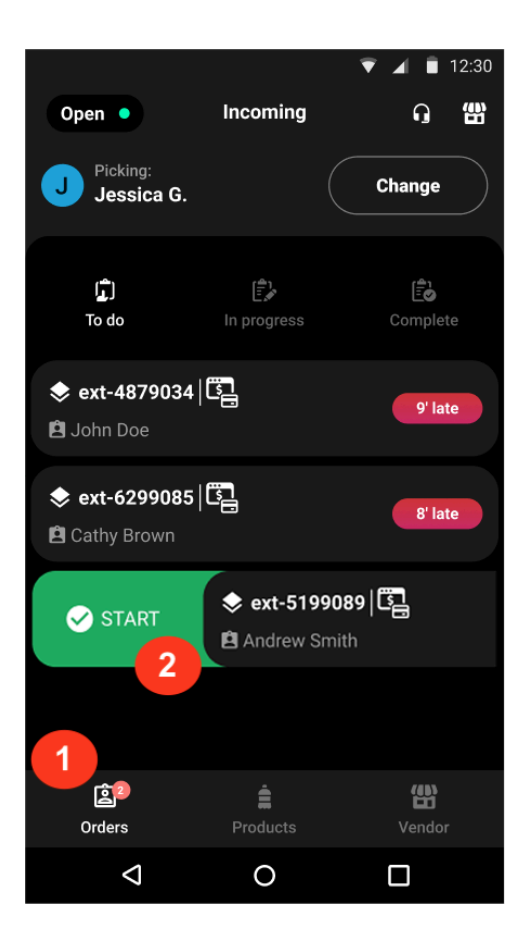

#### الخطوة 2: بدء الطلب

عند الضغط على الطلب، يمكنك: إلغاء استلامه (4) وإرساله مرة أخرى إلى شاشة "الطلبات الواردة" لإكماله، أو النقر فوق "البدء" (5) لبدء إعداد الطلب.

| Open •<br>J Picking:<br>Jessica G. | Incoming | ♥ ▲ ■ 12:30<br>G ∰<br>Change |  |  |
|------------------------------------|----------|------------------------------|--|--|
| (ڀُ)<br>To do                      |          |                              |  |  |
| ext-4879034 I John Doe             |          | 9' late                      |  |  |
| ext-54640 Marta Hero               |          | 999' late                    |  |  |
| Start order now?                   |          |                              |  |  |
| Start Order 5                      |          |                              |  |  |
| •                                  | •        |                              |  |  |

#### الخطوة 3: تحقق من تفاصيل الطلب

بالنقر فوق أحد الطلبات، يمكنك رؤية قائمة المنتجات والكميات المطلوبة وعدد المنتجات التي اخترتها (على سبيل المثال، 0/12 يعني أنه لم يتم اختيار أي منتج من بين 12 منتجًا مطلوبًا/ (6).

تأكد من مراجعة تفاصيل الطلب قبل البدء في اختيار المنتجات.

| 3:37 🏟 🤄             |                                                                      | ♥⊿▮            |
|----------------------|----------------------------------------------------------------------|----------------|
| ÷                    | ext-54640 (i)                                                        | 9' late        |
|                      |                                                                      |                |
|                      | Fresh Yellow Soda<br>Drink   1 L<br>Barcode: 741852992<br>€ 1.25 ☷ া | 0/1            |
| Č                    | Spicy Chilly Potato<br>Chips<br>Barcode: 987654336                   | 6<br>0/12      |
|                      | € 13.20                                                              |                |
|                      | + Add product                                                        | [!!!]          |
| <b>لی</b><br>To pick | · 😿 📩                                                                | සං<br>Replaced |
|                      | •                                                                    |                |

#### الخطوة 4: جمْع المنتجات المطلوبة

يمكنك اختيار العناصر بطريقتين مختلفتين.

العن طريق قراءة المنتجات بجهاز الماسح الضوئي:

- ← انقر فوق زر الماسح الضوئي (7).
- اسمح لتطبيق Pelican بالوصول إلى الكاميرا عن طريق اختيار خيار "أثناء استخدام التطبيق" (8) (إذا كانت هذه هي المرة الأولى التي تقوم فيها بذلك).
  - ◄ اقراء الباركود الموجود على عبوة المنتج الأول (9).

في الحالات التي طلب فيها الزبون 3 من نفس المنتج، سيتعين عليك قراءة الباركود ضوئيا 3 مرات.

📝 **ملاحظة:** عندما يتم طلب منتج بكمية [، يتم تمييزه تلقائيا على أنه تم اختياره.

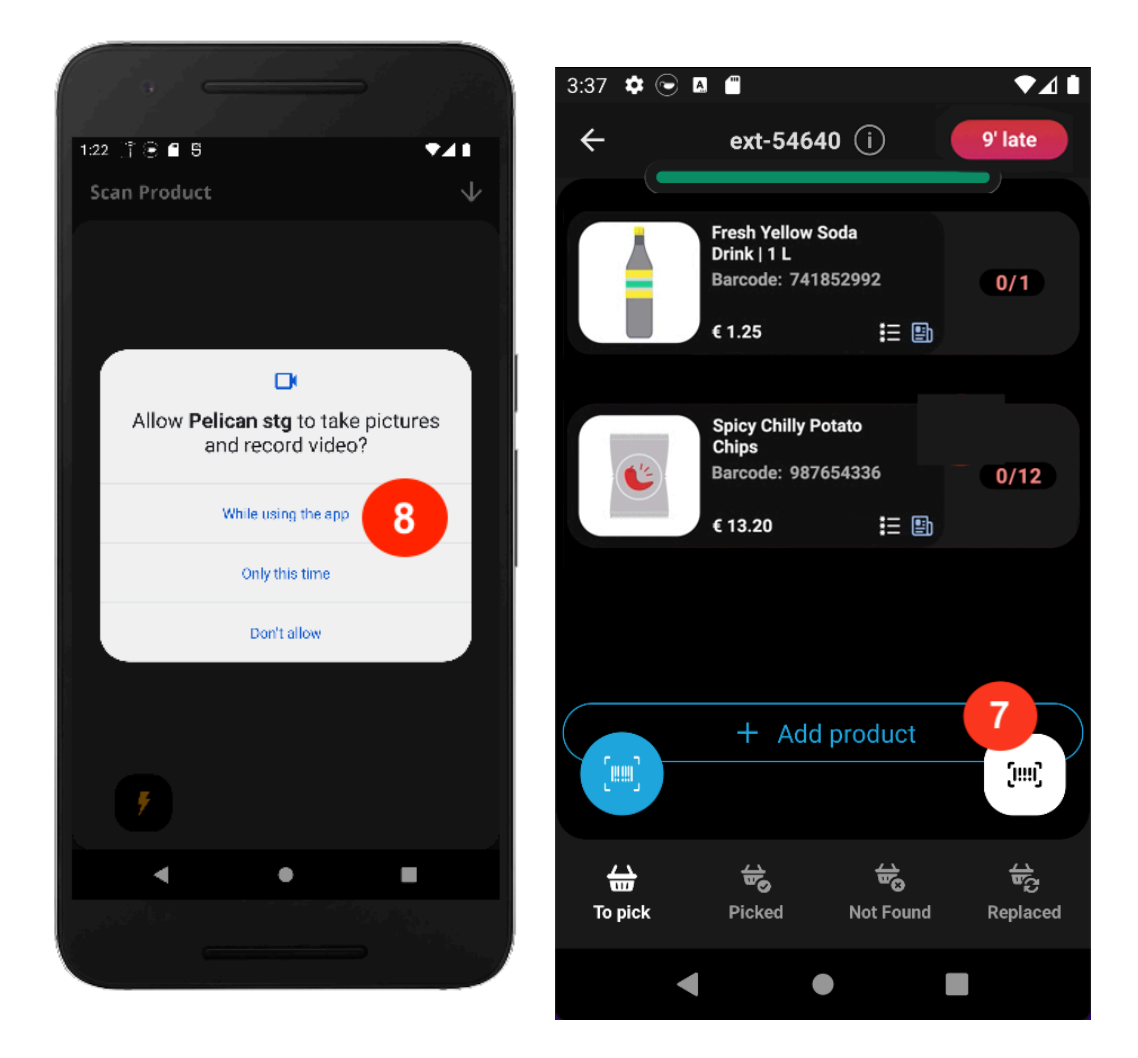

[2] من خلال النقر فوق كل منتج، أدخل الكمية تحت "الوحدات" (10)، ثم حدد "تم الاستلام" (11).

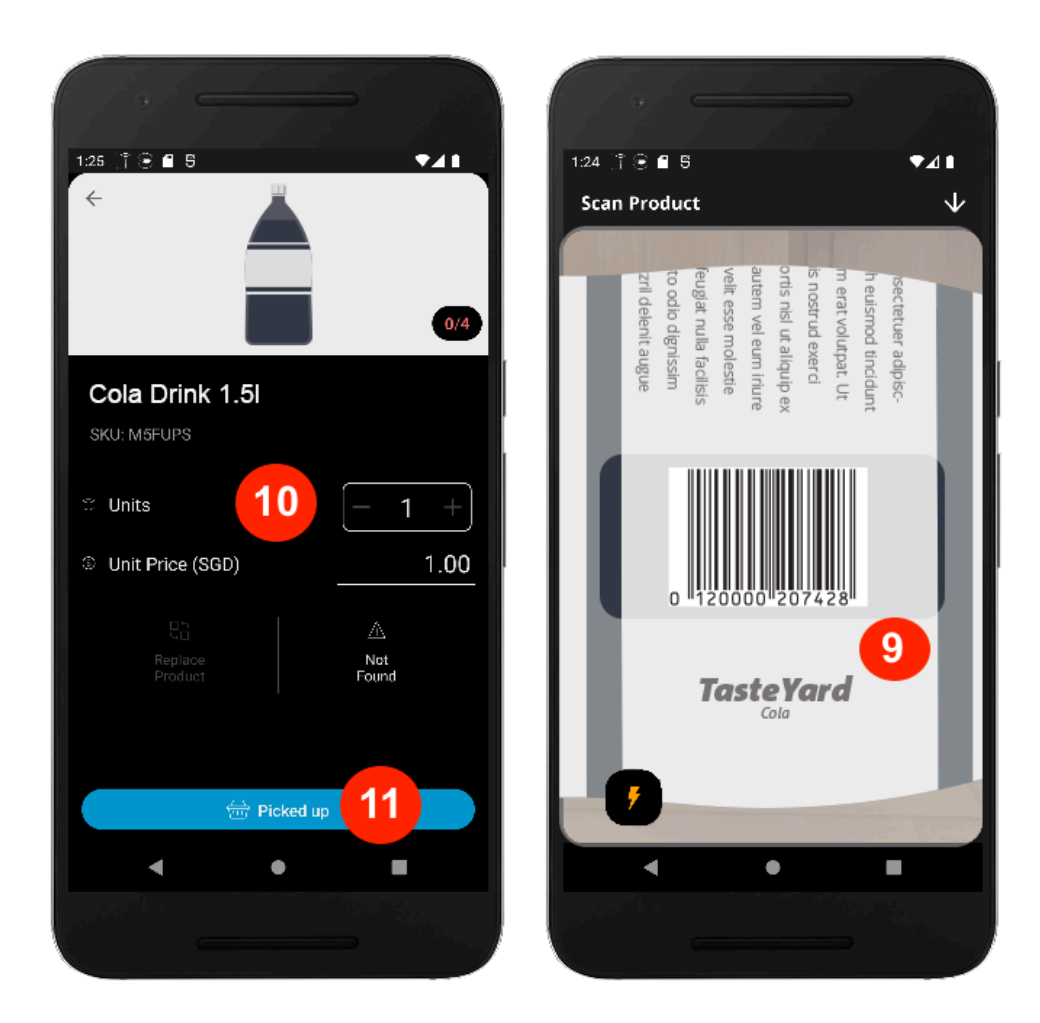

#### الخطوة 5: تأكيد تسجيل المغادرة

بعد استلام الطلب، انقر فوق "الدفع" (12) لعرض ملخص للمنتجات المختارة (13). راجع الملخص، وإذا كان كل شيء صحيحًا، فحدد "جاهز للاستلام" (14).

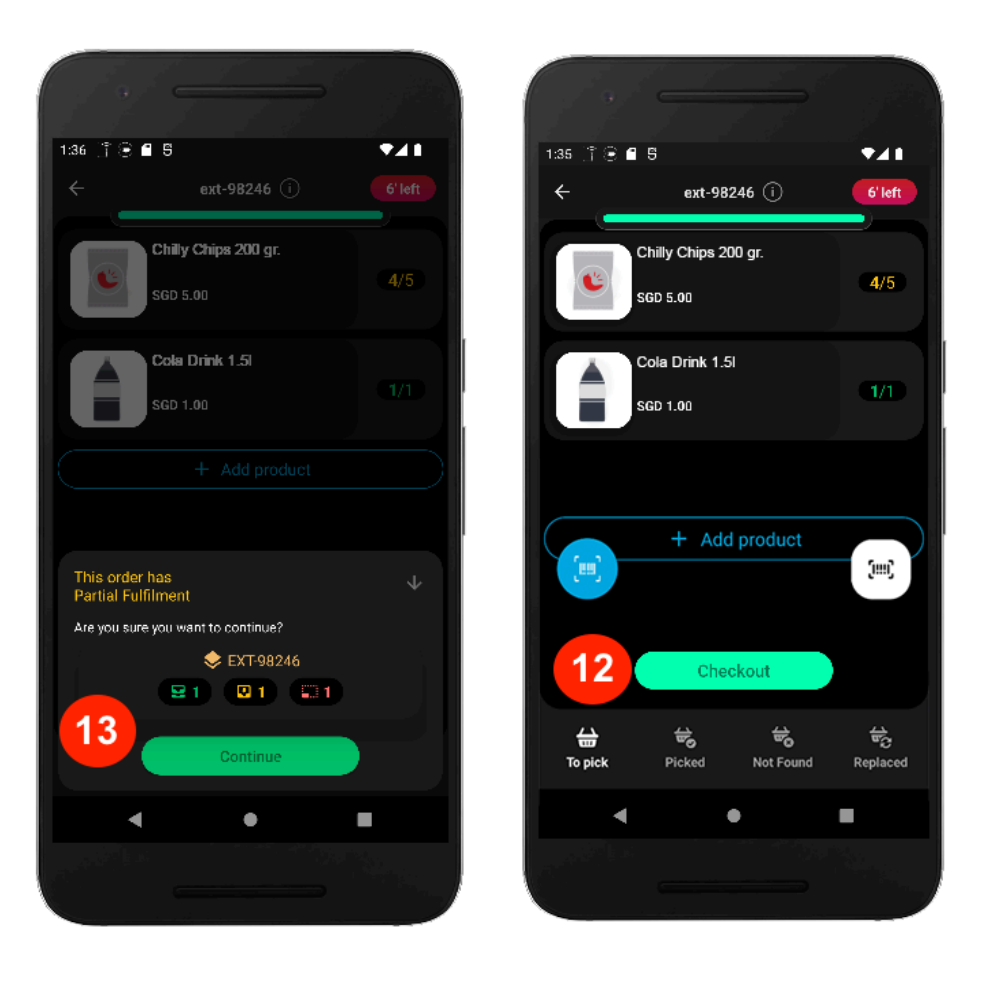

| 1:58 Ĵ 🕃 🖬 5 🛛 ▼⊿ 🖬 🧲 ext-13372 (i) 7'left                             |  |  |  |  |
|------------------------------------------------------------------------|--|--|--|--|
| You are done!                                                          |  |  |  |  |
| Order for jesica Doe completed!<br>The rider will arrive in 7 minutes! |  |  |  |  |
| <ul> <li>EXT-13372</li> <li>3 products</li> <li>8 items</li> </ul>     |  |  |  |  |
| Payment Paid at Checkout SGD 123487.00                                 |  |  |  |  |
| Details Balance                                                        |  |  |  |  |
| Wallet SCD 0.00                                                        |  |  |  |  |
| 14 Ready for Pickup                                                    |  |  |  |  |
|                                                                        |  |  |  |  |

#### الخطوة 6: قَدِّم الطلب إلى مندوب التوصيل

بعد تسجيل المغادرة، سينقلك التطبيق إلى شاشة "الطلبات" (15)، مع عرض الحالة على أنها "جاهزة للاستلام" (16)، بالإضافة إلى وقت وصول مندوب التوصيل. بمجرد أن يستلم مندوب التوصيل الطلب، يتم تحديث الوضعية إلى "تم الاستلام" (17).

يمكنك استخدام شاشة "**تفاصيل الطلب**" إذا كان مندوب التوصيل بحاجة إلى معلومات إضافية. قد يحتاج أيضًا إلى مسح الباركود. للمساعدة، انقر فوق (i) الزر (18) للوصول إلى تفاصيل الطلب، وانقر فوق رمز الباركود (19)، واسمح لمندوب التوصيل بقرأته ضوئيا.

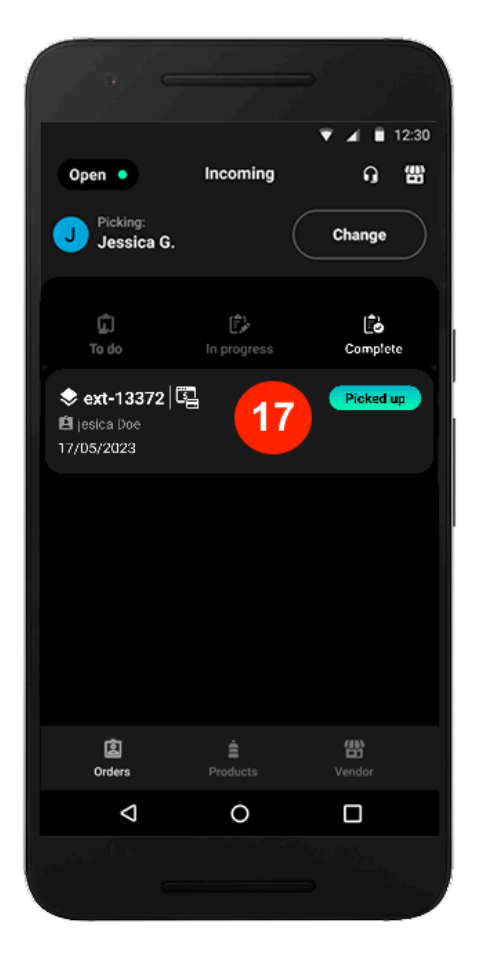

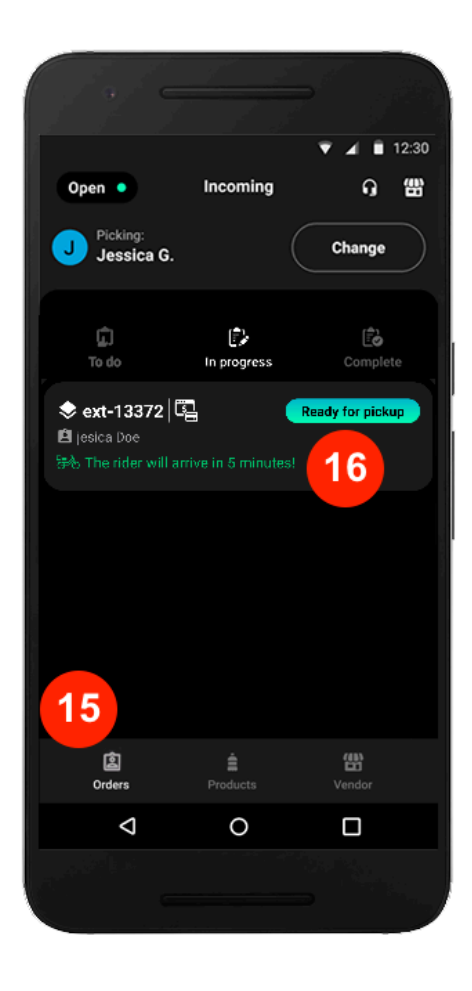

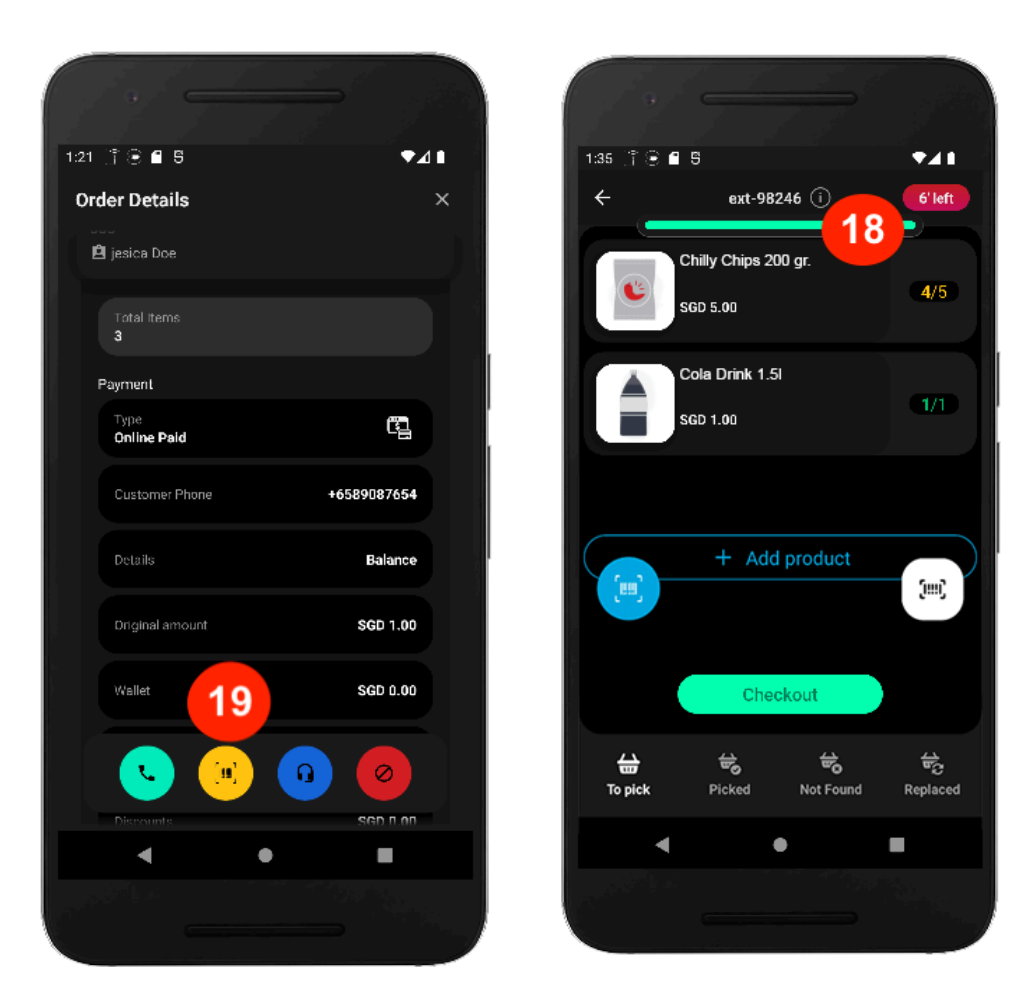

#### كيف يمكنك تعديل المنتجات في الطلب؟

تُقدم **Pelican** العديد من الميزات التي تلبي احتياجاتك الخاصة. يوفر لك حلولًا موجهة بناءً على المشكلات التي يواجهها متجرك.

الحالة [. ليس لديك جميع المنتجات التي طلبها زبونك

إذا طلب أحد الزبناء 5 منتجات ولكن ليس لديك سوى 4 منتجات متواجدة، فأدخل المبلغ الذي تم اختياره فقط (1). تسمى هذه العملية "ا**لاستيفاء الجزئي**" في التطبيق.

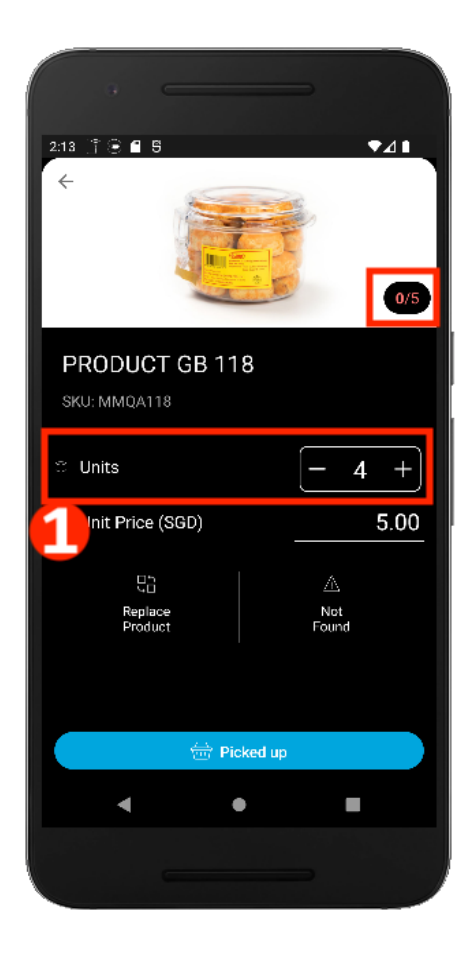

#### الحالة 2. لم يعد المنتج متوفرًا

إذا نفد المنتج من المخزون، فانقر فوق الزر "نفد المنتج من المخزون" (2).

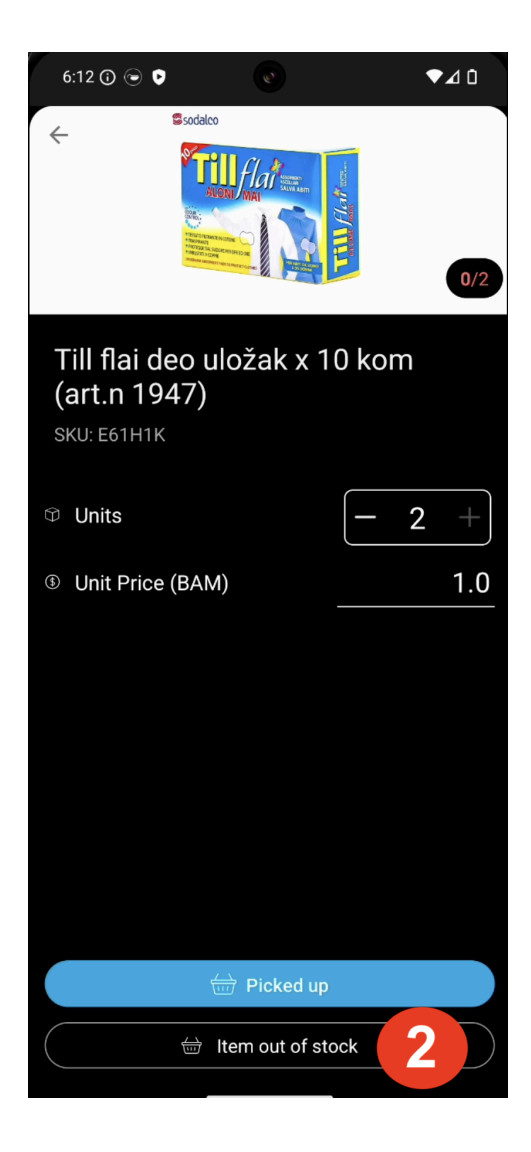

بعد ذلك، اتصل بالزبون بالنقر فوق الزر "ا**تصل بالزبون" (3)** لاقتراح بديل عن المنتج.

بعد التأكيد، انقر فوق الزر "استبدال المنتج" (3) لاختيار منتج بديل.

| 6:12 🛈 🕞 오                                  |                 | ▼⊿ û  |
|---------------------------------------------|-----------------|-------|
|                                             |                 | 0/2   |
| Till flai deo<br>(art.n 1947<br>sku: e61h1k | uložak x 1<br>) | 0 kom |
| © Units                                     |                 | - 2 + |
| Init Price (BA)                             | AM)             | 1.0   |
|                                             |                 |       |
|                                             |                 |       |
|                                             |                 |       |
| <del>,</del>                                | Replace Item    | 3     |
| و                                           | Call Customer   |       |
|                                             |                 |       |

إذا رفض الزبون الاستبدال، أزل العنصر من الطلب. ثم انقر فوق الحذف العمودي ثم الزر **"إزالة المنتج" (4).** قم بالتأكيد باختيار **"نعم، إزالة المنتج" (5)**.

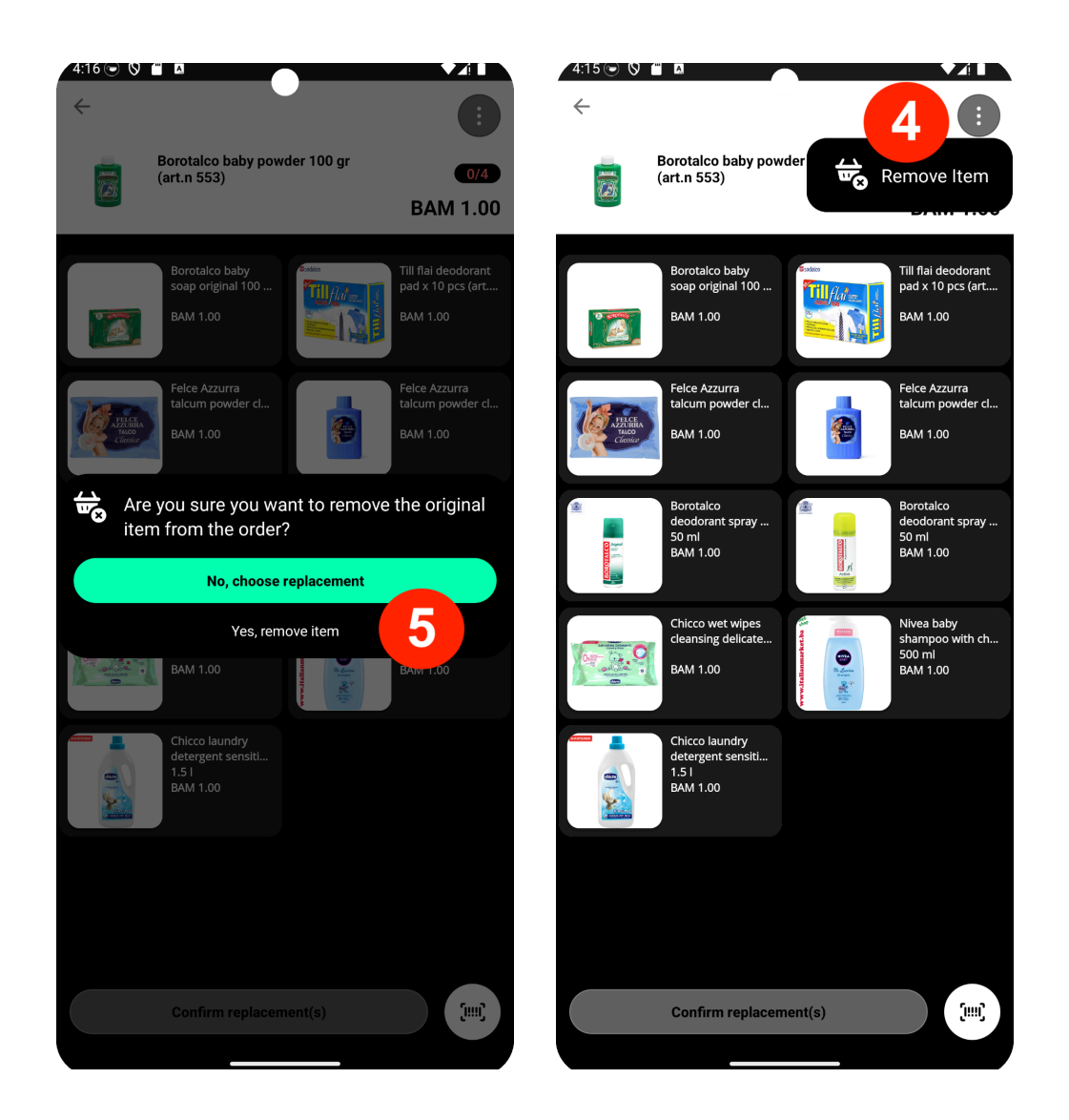

نوصي بشدة باستبدال المنتجات بدلاً من إز التها لتعزيز تجربة الزبناء.

#### الحالة 3. تغيير سعر المنتج

إذا تغير سعر المنتج أو اختلف عن التطبيق، يمكنك تعديله أثناء الاستلام، وإدخال السعر الجديد (6) مباشرة في التطبيق.

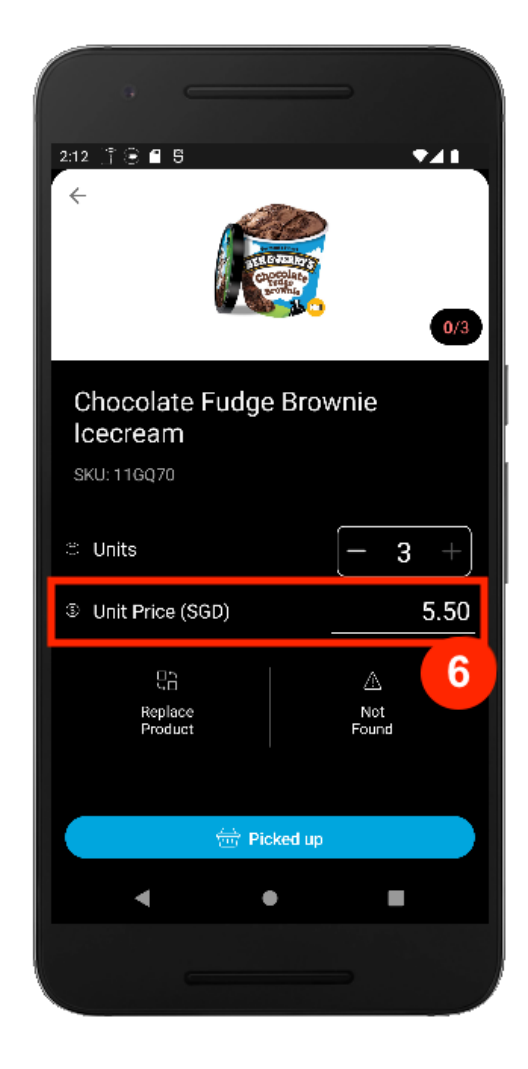

## إلغاء تنشيط المنتجات غير المتوفرة

في تطبيق Pelican، يمكنك إلغاء المنتجات من القائمة لضمان عدم ظهور ها للزبناء في تطبيق Glovo.

[انأتقل إلى صفحة "المنتجات" ([).

SKU عن المنتج في شريط البحث (2) حسب اسم المنتج أو SKU.

[3] سحب إلى اليمين (3)، وانقر فوق "إلغاء" (4).

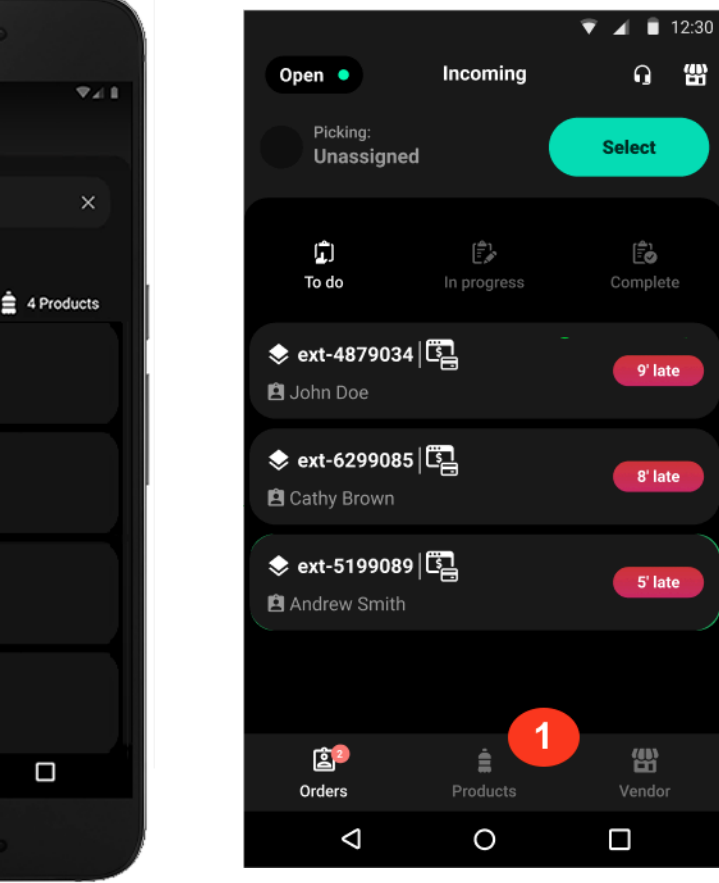

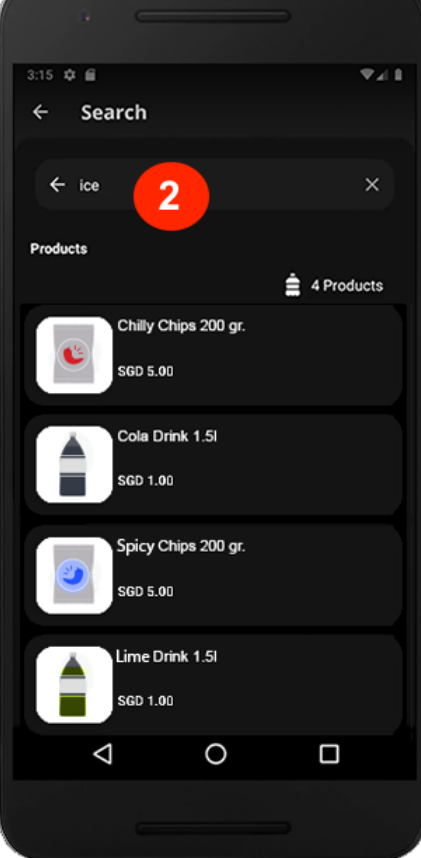

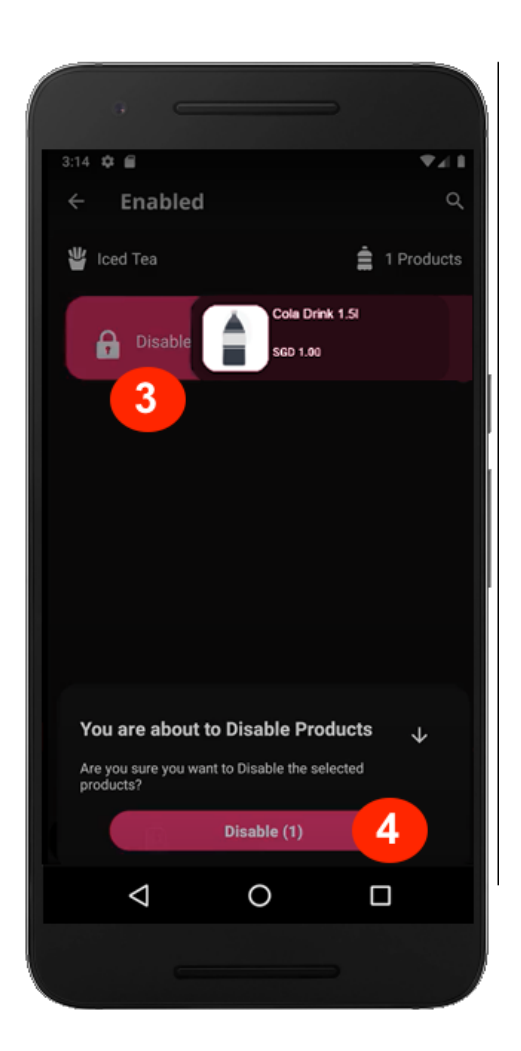

إذا كنت تريد تفعيل المنتج مرة أخرى، فانقر فوق أيقونة القفل (5)، ثم اسحب إلى اليسار لتحديد منتج (6)، وانقر فوق "تفعيل" (7).

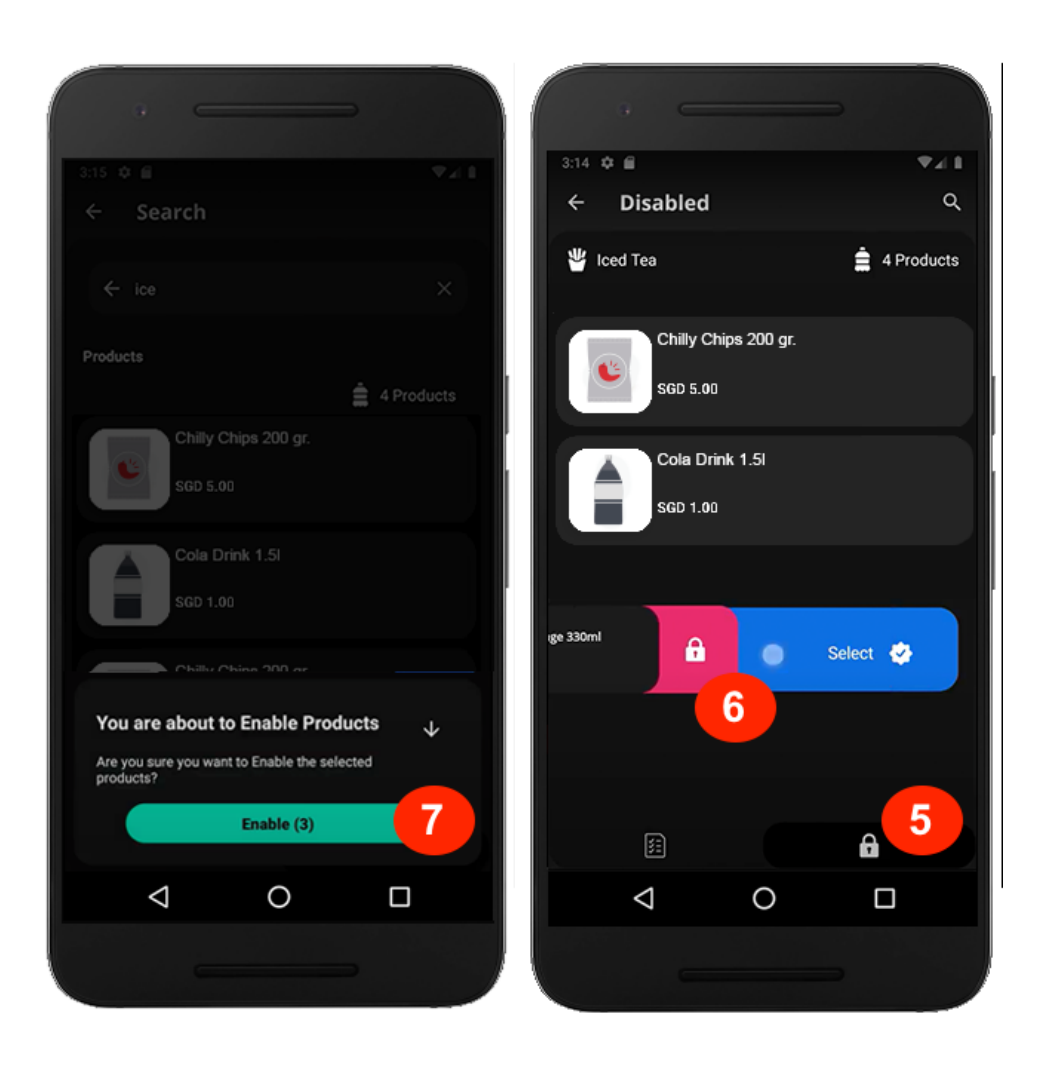

# استكشاف الأخطاء وإصلاحها والدعم

إذا واجهت أي مشاكل مع الجهاز أو التطبيق، فحاول:

🔽 التأكد من أن الجهاز متصل بشبكة WiFi.

🚺 أعد تشغيل الجهاز عن طريق الضغط مع الاستمرار على زري الطاقة ورفع الصوت، ثم أعد تشغيله.

🔽 تحقق من تحديث التطبيق إلى أحدث إصدار.

الاتصال بفريق الدعم لدينا:

سيكون فريق الدعم لدينا جاهزًا للمساعدة إذا كانت لديك أي مشاكل.

🃞 اتصل برقم الدعم الهاتفي:

+212 520 430 012.

💬 راسلنا عبر قسم "المساعدة" في Manager Portal.